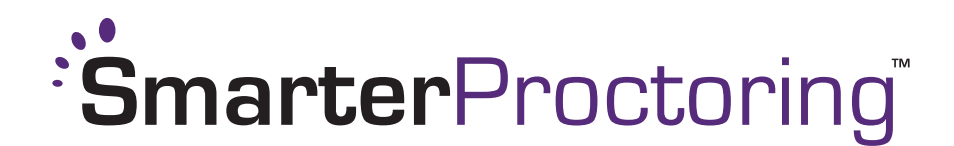

## Setting up a Special Accommodation

**\*\*IMPORTANT** – In order to edit a Special Accommodation, the student must be in a "Needs Proctor" Status. The student *CANNOT* be in a "Scheduled" status.

1. Login to Canvas.

2. Once logged in, select the course for which you would like to set up an accommodation.

3. After selecting the course, select the Proctoring tab, viewable on the left-hand side of the page. Doing so, takes you into the Course Dashboard, to set up accommodations.

4. Click on the View Exam button on the lower right corner of the exam box.

| ourse Dashboard                                  |                                | New Exam                    |
|--------------------------------------------------|--------------------------------|-----------------------------|
| Final Exam                                       |                                |                             |
| Student Status                                   |                                |                             |
| Needs Proctor<br>Scheduled<br>Incident<br>Closed |                                |                             |
| Exam Details                                     |                                |                             |
| OPENS<br>7/12/2017 at 12:00am                    | CLOSES<br>8/10/2017 at 12:00am | EXAM DURATION<br>45 minutes |
|                                                  |                                | C Edit Exam                 |

5. A new screen will appear. Scroll down to the **Student Overview** section. From the overview section, select the student you would like to view. Click the drop-down arrow under **Select Action** on the right side of the screen that corresponds to the student of choice. From that drop-down, choose **Add Special Accommodation**.

| PENS                                         | CLOSES  |                                                          | EXAM DURATION           |      |
|----------------------------------------------|---------|----------------------------------------------------------|-------------------------|------|
| /12/2017 at 12:00am                          | 8/10/2  | 2017 at 12:00am                                          | 45 minutes              |      |
| CHEDULING OPENS                              | SCHE    | SCHEDULING CLOSES                                        |                         |      |
| /25/2017 at 11:10pm                          | 8/10/2  | 8/10/2017 at 12:00am                                     |                         |      |
| Attachments                                  |         |                                                          |                         |      |
| Student Overview                             | This ex | am does not have any att                                 | achments.               |      |
| Student Overview                             | This ex | am does not have any atta<br>status                      | achments.               |      |
| Student Overview STUDENT [+] Flinstone, Fred | This ex | am does not have any atta<br><b>STATUS</b> Needs Proctor | ACTION<br>Select action | - 50 |

|                 | •                     |                                                             |                               |
|-----------------|-----------------------|-------------------------------------------------------------|-------------------------------|
| STUDENT         | NOTES                 | STATUS                                                      | ACTION                        |
| Flinstone, Fred | Special accommodation | Needs Proctor                                               | Select action Go              |
| Rubble, Barney  | Proctor assigned      | <ul> <li>Scheduled</li> <li>7/28/2017 at 12:00am</li> </ul> | Select action Co              |
|                 |                       |                                                             | Watch session (?)             |
|                 |                       |                                                             | View session details (?)      |
|                 |                       |                                                             | Edit proctor (?)              |
| SmarterServices |                       | $\rightarrow$                                               | Add special accommodation (?) |
|                 |                       | , , , , , , , , , , , , , , , , , , ,                       | Message student               |

6. On the **Special Accommodation** page, fill in the necessary fields (required fields are marked with an asterisk (\*)). After completing this page, click on the **Continue** box in the lower right corner.

- If there are any questions as to what each field is/why it is included, hover your mouse over the (?) and an explanation box will pop up.
- Any fields that are **GRAY** will not be editable, as it is locked information. Fields that are changed will be highlighted in **Yellow**.

| D                | Special Accommodation                   | × |
|------------------|-----------------------------------------|---|
| at               | 0                                       |   |
| <b>.IN</b><br>at | Exam Details                            |   |
|                  |                                         |   |
| זוו              | Exam Name * Midterm                     |   |
|                  | Description                             |   |
| nt               | Enter a description                     |   |
| ENT              |                                         |   |
| stor             | Suggest Times (?)                       |   |
| ole,             | Duration *                              |   |
|                  | 1 v hours 00 v minutes<br>Default: 1 hr |   |
| _                | Password (?) *                          |   |
|                  | password<br>Default: password           |   |
|                  |                                         |   |
|                  |                                         |   |
|                  | Duration *                              |   |
|                  | 4 + hours 00 + minutes                  |   |
|                  | Pefault: 1 hr                           |   |
|                  |                                         |   |
|                  | Password (?)                            |   |
|                  | password                                |   |
|                  | Default: password                       |   |
|                  | URL *                                   |   |
|                  | http://goe.com                          |   |
|                  | Concessive Herente Allewed (2) *        |   |
|                  |                                         |   |
|                  | Default: 3                              |   |
|                  |                                         |   |

## NOTES:

• Any accommodations created will show up on the student overview page under the **Notes** section.

| STUDENT         | NOTES                                     | STATUS                                                      | ACTION                    |      |
|-----------------|-------------------------------------------|-------------------------------------------------------------|---------------------------|------|
| Flinstone, Fred | Special accommodation                     | • Needs P                                                   | Select action             | • Go |
| Rubble, Barney  | Special accommodation<br>Proctor assigned | <ul> <li>Scheduled</li> <li>7/28/2017 at 12:00am</li> </ul> | Add special accommodation | • Go |

• You can also edit previously created accommodations by selecting the Select Action dropdown and choosing Edit Special Accommodation.

| Student Overview  | /                                         |                                |                                  |    |
|-------------------|-------------------------------------------|--------------------------------|----------------------------------|----|
| STUDENT           | NOTES                                     | STATUS                         | ACTION                           |    |
| Flinstone, Fred   | Special accommodation                     | Needs Proctor                  | Select action • 0                |    |
| Rubble, Barney    | Special accommodation<br>Proctor assigned | Scheduled 7/28/2017 at 12:00am | Add special accommodatio         |    |
|                   | 5                                         |                                | Watch session (?)                |    |
|                   |                                           |                                | View session details (?)         |    |
|                   |                                           |                                | Edit proctor (?)                 |    |
| / SmorterServices |                                           |                                | Edit special accommodation (?)   |    |
| SinanterServices  |                                           |                                | Delete special accommodation (?) | le |
|                   |                                           |                                | Message student                  |    |